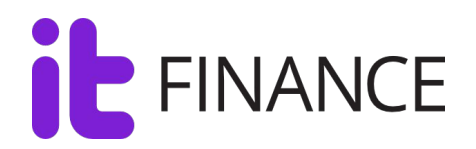

# Основные ошибки с ЭП и способы их решения

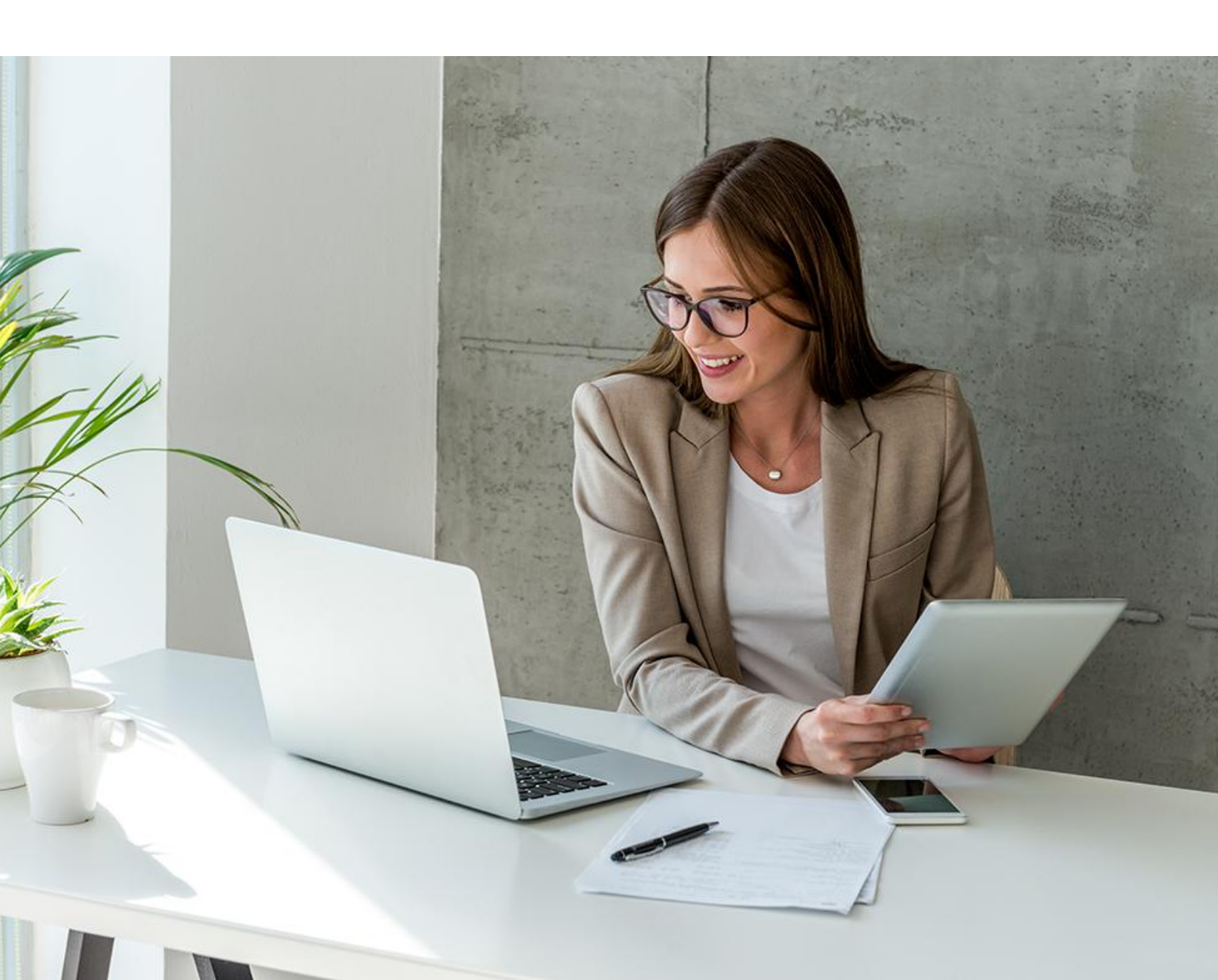

## Оглавление

| 1.  | Не удается построить цепочку корневых сертификатов до доверенного корневого центра / A certificate chain could not be built to a trusted root authority. (0x800b010a) | 3 |
|-----|----------------------------------------------------------------------------------------------------|---|
| 2.  | Истекло время ожидания загрузки плагина                                                                                                    | 3 |
| 3.  | Error calling method on NPObject!                                                                                                    | 4 |
| 4.  | Невозможно создание объектов сервером программирования объектов                                                                                                    | 4 |
| 5.  | Сертификат был выдан не аккредитованным УЦ                                                                                                    | 5 |
| 6.  | ИНН, указанный в сертификате, не соответствует ИНН заявителя                                                                                                    | 5 |
| 7.  | У Вас в браузере не установлен плагин «КриптоПро ЭЦП Browser plug-in»                                                                                                 | 6 |
| 8.  | Нет подходящих сертификатов                                                                                                    | 6 |
| 9.  | Все загруженные на предыдущем шаге документы должны быть подписаны ЭЦП                                                                                                | 7 |
| 10. | Объект не поддерживает свойство или метод                                                                                                    | 8 |
| 11. | Ошибка проверки конечного сертификата на отзыв                                                                                                    | 9 |

## 1. Не удается построить цепочку корневых сертификатов до доверенного корневого центра / A certificate chain could not be built to a trusted root authority. (0x800b010a)

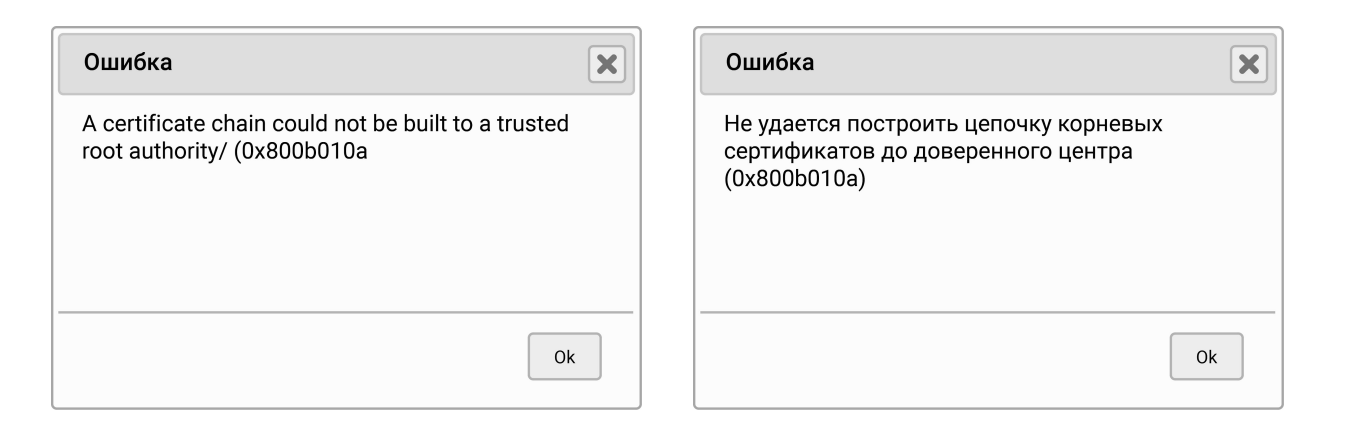

Данная ошибка обычно возникает в случае, когда не установлены корневые сертификаты.

Необходимо установить корневой сертификат Удостоверяющего Центра, выдавшего ЭЦП.

#### Варианты:

1. Обратитесь в свой Удостоверяющий центр, запросите установку Корневых сертификатов.

2. Установка корневого сертификата самостоятельно. (см раздел установка корневого сертификата).

#### 2. Истекло время ожидания загрузки плагина

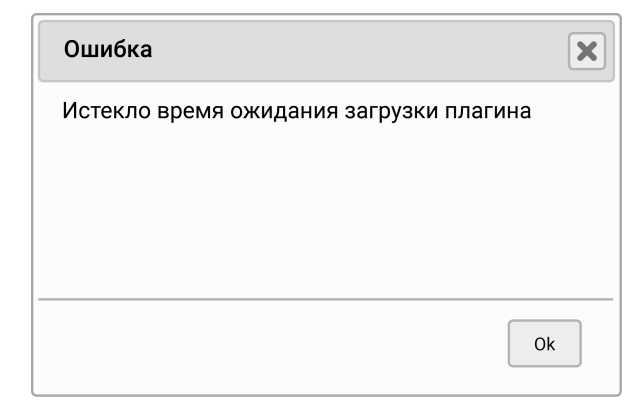

## Варианты:

1. Обновить/установить плагин

## 3. Error calling method on NPObject!

| Ошибка                            | X  |
|-----------------------------------|----|
| Error calling method on NPObject! |    |
|                                   |    |
|                                   |    |
|                                   |    |
|                                   | Ok |

#### Варианты:

- 1. Обновить/установить плагин
- 2. Проверить корневые сертификаты. Если не установлены это решит проблему.

## 4. Невозможно создание объектов сервером программирования объектов

| Ошибка                                                                           | ×  |
|----------------------------------------------------------------------------------|----|
| Невозможно создание объектов с серверо<br>программирования объектов (0x800A01AD) | M  |
|                                                                                  | Ok |

#### Варианты:

1. Обновить/установить плагин

### 5. Сертификат был выдан не аккредитованным УЦ

| Ошибка                                 | ×     |
|----------------------------------------|-------|
| Сертификат был выдан не аккредитованны | ім УЦ |
|                                        |       |
|                                        |       |
|                                        |       |
|                                        | Ok    |

#### Варианты:

1. Проверить путь сертификации; все корневые сертификаты должны быть установлены.

2. Если с цепочкой сертификатов все в порядке, обратитесь в удостоверяющий центр, выдавший вам электронную подпись.

# 6. ИНН, указанный в сертификате, не соответствует ИНН заявителя

| Ошибка                                                          | ×  |
|-----------------------------------------------------------------|----|
| ИНН, указанный в сертификате,<br>не соответствует ИНН заявителя |    |
|                                                                 | Ok |

#### Варианты:

1. Вы используете неквалифицированную подпись. Для работы на нашем портале нужна усиленная квалифицированная подпись. Обратитесь в удостоверяющий центр для выпуска подходящей электронной подписи.

2. Если вы работаете через агента, возможно, агент прислал вам неверную ссылку. Проверьте ИНН в заявке и в вашей электронной подписи (см. просмотр личных сертификатов).

## 7. У вас в браузере не установлен плагин «КриптоПро ЭЦП Browser plug-in»

| Ошибка                                                                   | X  |
|--------------------------------------------------------------------------|----|
| У Вас в браузере не установлен плагин<br>"КриптоПро ЭЦП Browser plug-in" |    |
|                                                                          | Ok |

#### Варианты:

1. Установить и включить плагин КриптоПро. (см. документ Установка и настройка плагина CRYPTOPRO)

## 8. Нет подходящих сертификатов

| Выберите сертификат                                                                                                    |               | X                |  |  |
|----------------------------------------------------------------------------------------------------|---------------|------------------|--|--|
| Версия плагина: 2.0.12888 Версия криптопровайдера: 3.6.7777<br>🔽 Показывать список действующих сертификатов для ИНН = 3327100993 |               |                  |  |  |
| Сертификат                                                                                                    | Срок действия | УЦ               |  |  |
| Нет подходящих сертификатов                                                                                                    |               |                  |  |  |
|                                                                                                    |               |                  |  |  |
|                                                                                                    |               | Применить Отмена |  |  |

#### Варианты:

1. Снять галочку с «Показывать список действующих сертификатов для ИНН = ...».

После этого выберите необходимый сертификат и нажмите Применить

| Выберите сертификат                                                                                                    |               | ×                |  |
|----------------------------------------------------------------------------------------------------|---------------|------------------|--|
| Версия плагина: 2.0.12888 Версия криптопровайдера: 3.6.7777<br>Показывать список действующих сертификатов для ИНН = 3327100993 |               |                  |  |
| Сертификат                                                                                                    | Срок действия | УЦ               |  |
| Нет подходящих сертификатов                                                                                                    |               |                  |  |
|                                                                                                    |               | Применить Отмена |  |

Если после снятия галочки сертификат не появился, у Вас отсутствуют установленные личные сертификаты на компьютере:

1. Обратиться в удостоверяющий центр, запросить установку сертификата.

2. Установить личный сертификат вручную (см. установка личного сертификата).

## Все загруженные на предыдущем шаге документы должны быть подписаны ЭЦП

## Заявка №

Все загруженные на предыдущем шаге документы должны быть подписаны ЭЦП

Связано с тем, что используете в работе Internet Explorer версии ниже 11.

#### Варианты:

- 1. Обновить Internet Explorer до 11 версии
- 2. Использовать другой браузер

## 10. Объект не поддерживает свойство или метод

| Ошибка                                                                 | < |
|------------------------------------------------------------------------|---|
| Объект не поддерживает свойство или метод<br>"CSPVersion" (0x800A01B6) |   |
| Ok                                                                     |   |

Связано с тем, что используете старую версию плагина КриптоПро.

#### Варианты:

1. Установить/обновить плагин КриптоПро

## Ошибка проверки конечного сертификата на отзыв

| Ошибка                                             | ж  |
|----------------------------------------------------|----|
| Ошибка проверки конечного<br>сертификата на отзыв. |    |
|                                                    | ok |

#### Проверка списка отозванных сертификатов.

Для установки списка отозванных сертификатов необходимо:

- Открыть личный сертификат пользователя (Internet Explorer → «Сервис»
   → «Свойства обозревателя» → «Содержание» → «Сертификаты»);
- Перейти на вкладку «Состав» и выбрать из списка «Точки распространения списков отзыва»;
- В блоке «Имя точки распространения» скопировать ссылку на загрузку списков отзыва;

| оказать:<br><br><b< th=""><th></th></b<> |                                                                          |
|----------------------------------------------------------------------------------------------------|--------------------------------------------------------------------------|
| Поле                                                                                                    | Значение                                                                 |
| од Точки распространения списков отзыва (CRL)                                                                                                    | [1]Точка рат                                                             |
| <ul> <li>Доступ к информации о центрах сертификации</li> <li>Период использования закрытого ключа</li> <li>Политики сертификата</li> <li>Средства электронной подписи и УЦ издателя</li> <li>Средство электронной подписи владельца</li> </ul>                                                                                                    | I [1]Доступ к<br>Действител<br>[1]Политика<br>Средство эл<br>Средство эл |
| 1]Точка распределения списка отзыва (CRL)<br>Имя точки распространения:<br>Полное имя:<br>URL=http://crl.taxcom.ru/taxcom-ca.crl                                                                                                    |                                                                          |
| Свойства Ког                                                                                                    | ировать в файл                                                           |

• Сохранить список отзыва на компьютер в произвольное место;

|                             | • •                                   | m |                     |
|-----------------------------|---------------------------------------|---|---------------------|
| Имя файла:                  | taxcom-ca.crl                         |   |                     |
| Тип файла:                  | Список отзыва сертификатов (*.crl)    |   |                     |
| 🗻 Скрыть папки              |                                       |   | Сохранить Отмена    |
|                             |                                       |   | \                   |
| ть или сохранить <b>tax</b> | com-ca.crl (418 КБ) из crl.taxcom.ru? |   | Открыть Сохранить 🔻 |

• Если ссылка по которой Вы переходите выдает ошибку, то нужно обратиться в удостоверяющий центр в котором была изготовлена ЭЦП.

### Контактная информация

E-mail: support@itfinance.io